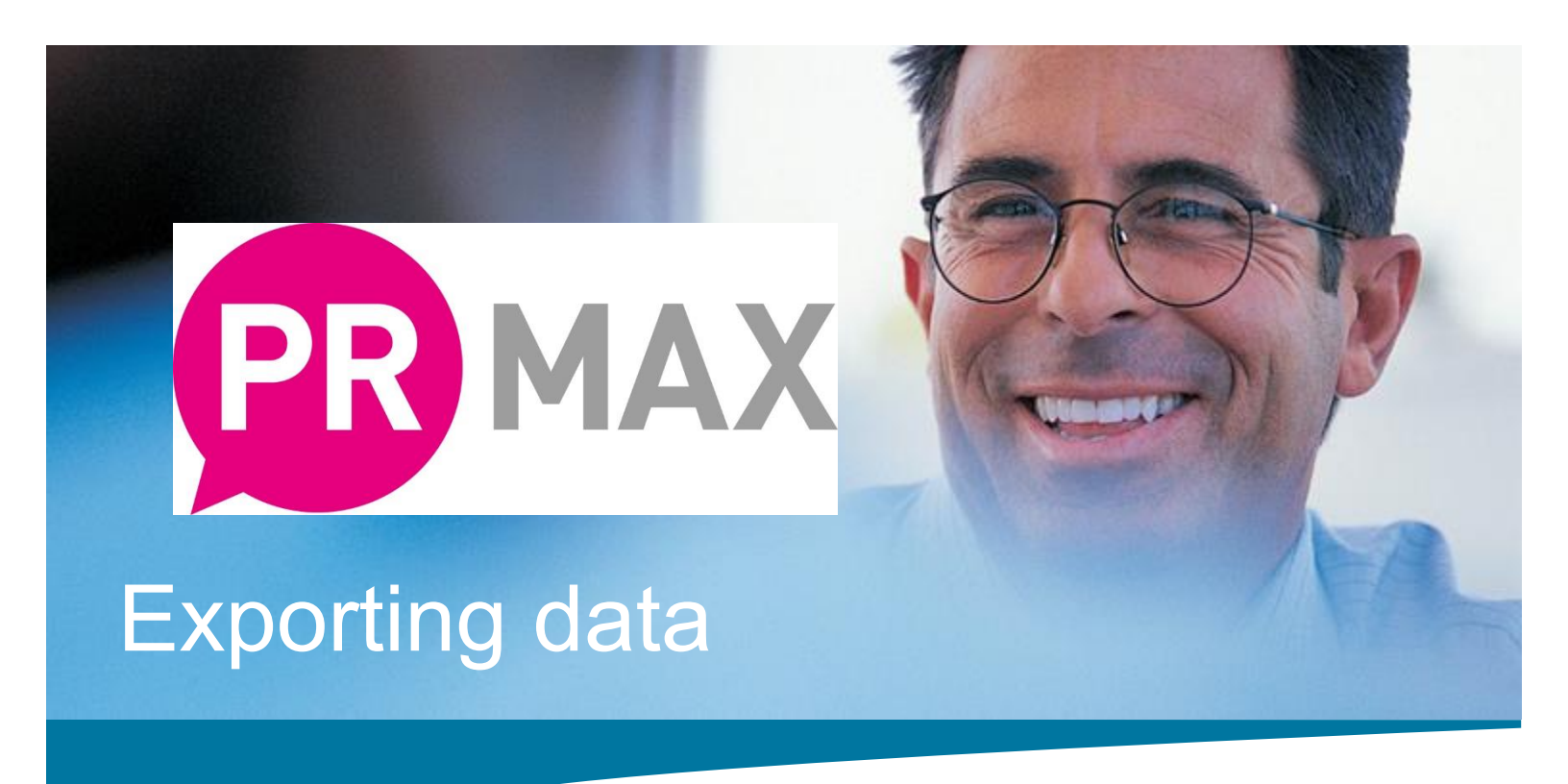

Sometimes it's necessary to export the data, maybe you want to give your client a brief list telling them where you sent the press release to, or you need to send something in the post and need a few labels, no problem. Here's how. Assuming the information is contained within a list, go to the Lists function at the top of the screen, and select the list.

| da Distributiona Feature                                                                                                    | 5500                                                                                                    |                 |                   |         |                 |                        |                           |  |
|----------------------------------------------------------------------------------------------------|----------------------------------------------------------------------------------------------------|-----------------|-------------------|---------|-----------------|------------------------|---------------------------|--|
| edia Lists                                                                                                    | 十前篇合于                                                                                                    |                 |                   |         |                 |                        |                           |  |
| See.                                                                                                    |                                                                                                    | Ohelikay        | 47                |         |                 |                        |                           |  |
| 125                                                                                                    |                                                                                                    | Autor Ch. Count | 1 4               |         |                 |                        |                           |  |
| - Ma                                                                                                    |                                                                                                    |                 | 2014              |         |                 |                        |                           |  |
| Al de 1                                                                                                    |                                                                                                    |                 | 103               |         |                 |                        |                           |  |
| older bell 2                                                                                                    |                                                                                                    |                 | All 2             |         |                 |                        |                           |  |
| ett.                                                                                                    |                                                                                                    |                 | A                 |         |                 |                        |                           |  |
| Andrea Haund                                                                                                    |                                                                                                    |                 | 414               |         |                 |                        |                           |  |
| M                                                                                                    |                                                                                                    |                 | π.                |         |                 |                        |                           |  |
| outs 114                                                                                                    |                                                                                                    |                 |                   |         |                 |                        | Kaly Galan   1 1232 Lower |  |
| Average of the second second s |                                                                                                    |                 |                   |         | <b>A</b> 0      | LZ := 30 J             | - ** o o                  |  |
| petro .                                                                                                    | PR MAX                                                                                                    |                 |                   |         | × •             | E := ୰ (               |                           |  |
| enad dans                                                                                                    |                                                                                                    |                 |                   |         | +3ML \$13.933   | KENTE LINE DERIGITE PR | W.1 30000 000             |  |
| PORCE INCOMENDATION                                                                                                    |                                                                                                    |                 |                   |         |                 |                        |                           |  |
| Religion Level                                                                                                    | Marker Debulares, Section 9, 200                                                                                                    |                 |                   |         |                 |                        |                           |  |
| 219                                                                                                    | Vedia Lists                                                                                                    |                 |                   |         |                 |                        |                           |  |
| site                                                                                                    |                                                                                                    |                 |                   |         |                 |                        |                           |  |
| May printing                                                                                                    | 11125                                                                                                    |                 | Aller I Laner Dig |         |                 |                        |                           |  |
| 2×C                                                                                                    | Li sel                                                                                                    |                 | KeldCis Geral 14  | H.m.    | And we black to |                        | Deters                    |  |
| The field of the second second | E HECH                                                                                                    |                 | 210               | Network | 1800            |                        | Rename                    |  |
| DECRECARE                                                                                                    | T starp and (                                                                                                    |                 |                   |         |                 |                        | Cpin                      |  |
| incontract line                                                                                                    | I far in Final to                                                                                                    |                 |                   |         |                 |                        |                           |  |
| Realized March 19                                                                                                    | Li al                                                                                                    |                 |                   |         |                 |                        |                           |  |
|                                                                                                    | E Million<br>Million                                                                                                    |                 |                   |         |                 |                        |                           |  |
|                                                                                                    | D 1990'93.91                                                                                                    |                 |                   |         |                 |                        |                           |  |
|                                                                                                    | El Brech deve<br>El Brech d                                                                                                    |                 | 20<br>70          |         |                 |                        |                           |  |
|                                                                                                    | LT Seigner Rastenas<br>LT Scheme Local                                                                                                    |                 | 1                 |         |                 |                        |                           |  |
|                                                                                                    | L an                                                                                                    |                 | 100               |         |                 |                        |                           |  |
|                                                                                                    | B 5-11                                                                                                    |                 |                   |         |                 |                        |                           |  |
|                                                                                                    | ET M.                                                                                                    |                 | 10                |         |                 |                        |                           |  |
|                                                                                                    | ET Sold 1                                                                                                    |                 | 2                 |         |                 |                        |                           |  |
|                                                                                                    | Distances at                                                                                                    |                 |                   |         |                 |                        |                           |  |
|                                                                                                    | B 30.02                                                                                                    |                 | 7                 |         |                 |                        |                           |  |
|                                                                                                    | E second                                                                                                    |                 |                   |         |                 |                        |                           |  |
|                                                                                                    | Li naciona francia il                                                                                                    |                 | M                 |         |                 |                        |                           |  |
|                                                                                                    | Li Boaros pilinaines                                                                                                    |                 | NO.               |         |                 |                        |                           |  |
|                                                                                                    | C SECH OFF                                                                                                    |                 |                   |         |                 |                        |                           |  |
|                                                                                                    |                                                                                                    |                 | i                 |         |                 |                        |                           |  |
|                                                                                                    | II card and a                                                                                                    |                 | e<br>Ve           |         |                 |                        |                           |  |
|                                                                                                    | 11 such and the boottom                                                                                                    |                 | 28                |         |                 |                        |                           |  |
|                                                                                                    | Li De solina liver ese til                                                                                                    |                 |                   |         |                 |                        |                           |  |
|                                                                                                    | Concerning from the second second secon |                 |                   |         |                 |                        |                           |  |

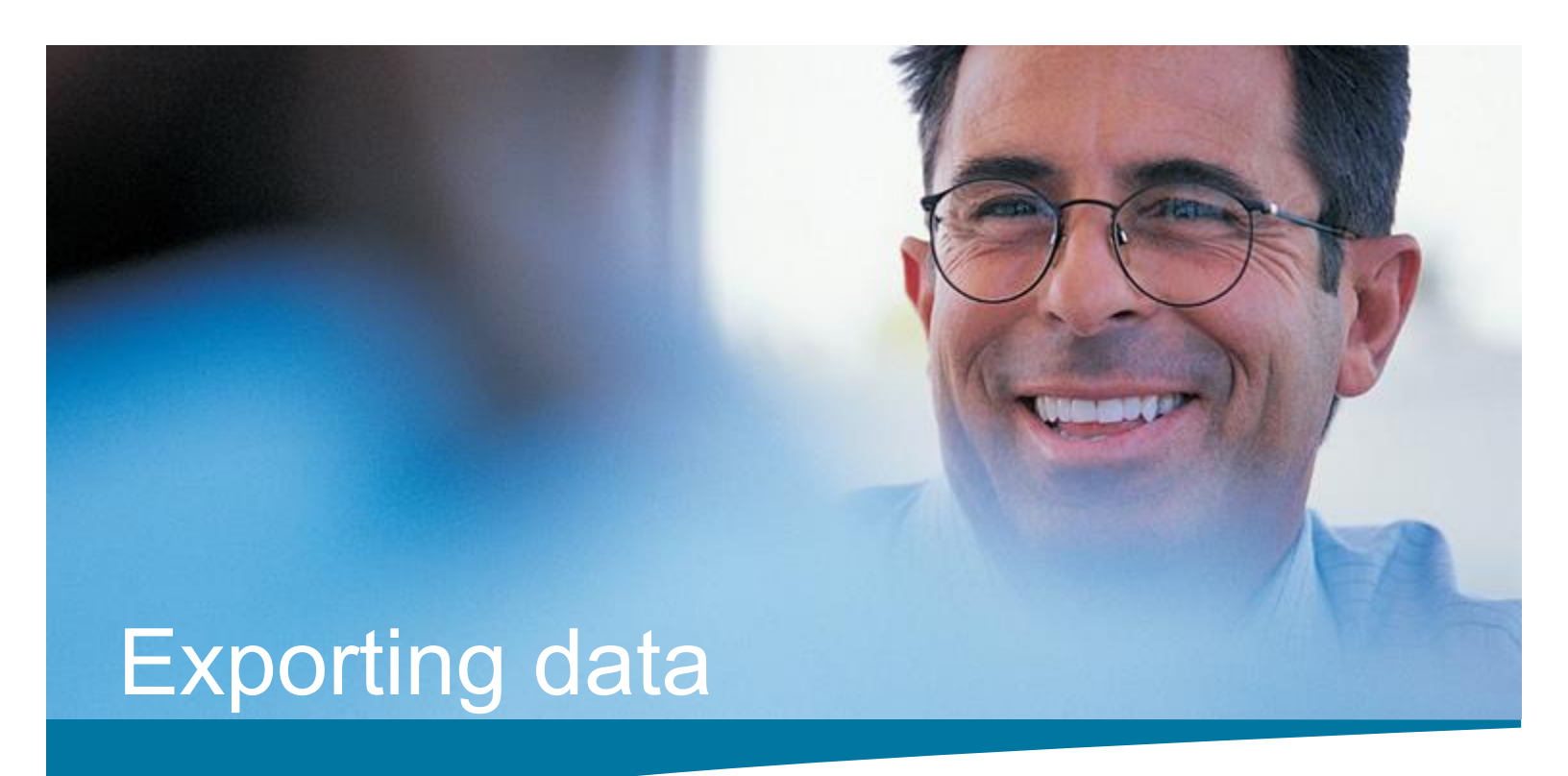

All you need to do now is open the list

| ty 🖸 🖸     |                 |   |        |
|------------|-----------------|---|--------|
| 5 Name:    | Andrea Flourish |   | Delete |
| Nbr Entrie | s: 498          | ( | Rename |
| 15         |                 |   | Open   |
|            |                 |   |        |
|            |                 |   |        |

Select output, which looks like a bar chart (see diagram)

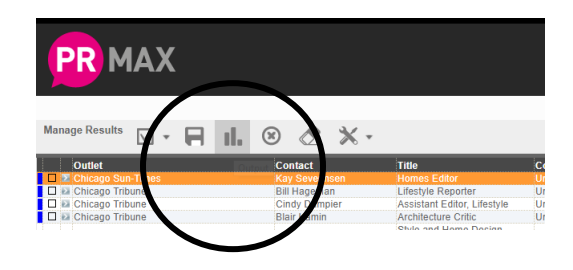

And choose how you wish to export the information and how much information you wish to export.

| Exce Labels Reports     Formats Contact & Outlet Address   Contact & Contact & Address   Selection Contact & Outlet Address   Contact & Outlet Address   Contact & Outlet Address   Contact & Outlet Address   Contact & Outlet Address   Contact & Outlet Address   Contact & Outlet Address   Contact & Outlet Address   Contact & Outlet Address   Contact & Outlet Extended   Outlet Details Report   Outlet, Profile, Circulation | Output                                                                                                    |                                                                                             |
|----------------------------------------------------------------------------------------------------|----------------------------------------------------------------------------------------------------|---------------------------------------------------------------------------------------------|
| Formats Contact & Outlet Address Contact & Contact & Contact & Contact & Contact & Contact & Contact & Contact & Contact & Contact & Contact, Job Title, Profiles Contact & Outlet Address Contact & Outlet Address Contact & Outlet Extended Outlet Details Report Outlet, Profile, Circulation                                                                                                    | Excel Labels Reports                                                                                                    |                                                                                             |
|                                                                                                    | Formats Contact & Outliet AC<br>Contact & Contact, Job Title &<br>Contact, Job Title &<br>Contact, Job Title &<br>Contact & Outliet AC<br>Contact & Outliet AC<br>Contact & Outliet Profile, Circu | idress v<br>Address<br>Outlet Name<br>ofiles<br>ddress<br>ktended Generate<br>oft<br>lation |